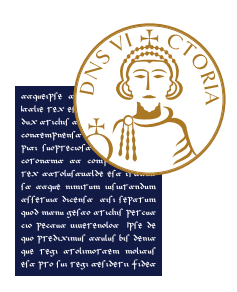

# Guida al pagamento delle tasse

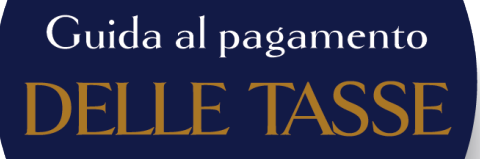

Per effettuare i pagamenti delle tasse collegati su ESSE3, il portale dei servizi online d'Ateneo, al seguente indirizzo: https://unisannio.esse3.cineca.it/Home.do Effettua il LOGIN e scegli la voce SEGRETERIA, PAGAMENTI nel menù a destra.

# in ufficio postale; presso gli esercenti convenzionati; presso i punti di posta privata. **Pagamenti online**Cliccando su "Paga con pagoPA" accedi al sistema di pagamento pagoPA. Il pagamento può essere effettuato tramite: carta di credito/debito; conto corrente; altri metodi di pagamento. **Pagamento con carta di credito/debito**Inserisci, nei campi corrispondenti, le informazioni relative alla carta con la quale si intende effettuare il pagamento e conferma l'operazione.

Pagamenti offline

prodotto un avviso di pagamento che può essere pagato: - in banca, presso le filiali aderenti o gli sportelli ATM abilitati;

Cliccando su "Stampa Avviso per pagoPA" verrà

## Pagamento con conto corrente

Inserisci nell'apposito campo il nome della banca con la quale intendi effettuare il pagamento. Puoi scegliere se pagare attraverso pagoPA, consentendoti di salvare lo storico dei pagamenti e i metodi di pagamento preferiti oppure continuare il processo senza registrarti.

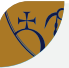

# Altri metodi di pagamento

Tra gli altri metodi possibili trovi anche PayPal (a questa scelta sarà applicata una commissione max di 1,5€) e app IO (Installa l'app IO. Scegli tra i metodi di pagamento salvati nel tuo "portafogli" e il gestore della transazione (PSP) a te più conveniente per portare a termine il pagamento).

# Sommario

| 1 Come effettuare i pagamenti delle tasse     | 1 |
|-----------------------------------------------|---|
| 1.1 Login                                     | 1 |
| 1.2 Pagamenti                                 | 2 |
| 1.2.1 Pagamenti offline                       | 4 |
| 1.2.2 Pagamenti online                        | 6 |
| 1.2.2.1 Pagamento con carta di credito/debito | 7 |
| 1.2.2.2 Pagamento con conto corrente          | 7 |
| 1.2.2.3 Altri metodi di pagamento             | 9 |

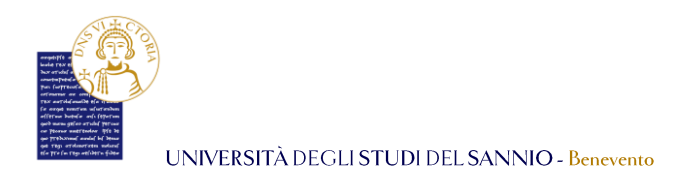

# 1 Come effettuare i pagamenti delle tasse

Per effettuare i pagamenti delle tasse collegati su **ESSE3**, il portale dei servizi online d'Ateneo, al seguente indirizzo: <u>https://unisannio.esse3.cineca.it/Home.do</u>

# 1.1 Login

Per accedere clicca su "Login" del menu di sinistra:

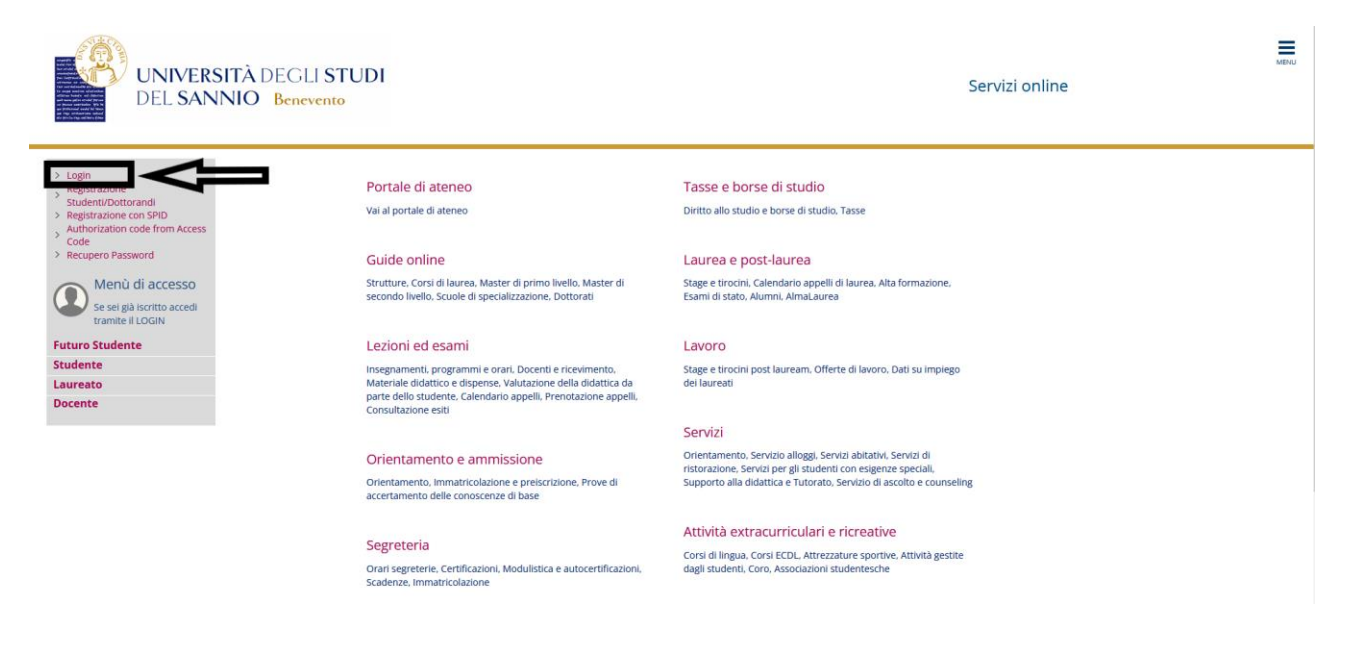

Nella pagina successiva, per completare l'operazione di login, hai due opzioni:

- 1. inserire le credenziali rilasciate al momento della registrazione al portale e cliccare sul pulsante **"ACCEDI"**;
- 2. utilizzare le tue credenziali **SPID** e cliccare sul pulsante **"Entra con SPID"**, seguendo la procedura guidata.

| UNIVERSITÀ DEGLI STUDI DEL SANNIO - Benevento |  |
|-----------------------------------------------|--|
| NH IN                                         |  |

| UI<br>DE                             | NIVERSITÀ DEGLI STUDI<br>EL SANNIO Benevento                                                                                                    |
|--------------------------------------|----------------------------------------------------------------------------------------------------|
| Inserire nome utent                  | e e password                                                                                                    |
| Un servizio ha richiesto l'autent    | Scazione. Si prega di inserire le proprie credenziali nella maschera di login sottostante.                                                                                            |
| Per gli utenti in possesso delle cre | stenziali SPID è possibile utilizzare anche tale modalità di autenticazione, cliccando sull'apposito bottone. Resta comunque valida anche la modalità con "Nome utenee" e "Password". |
| Accedi a sp-esse3-unisannio-p        | reprod.cineca.it                                                                                                    |
| Accept Entra con SPID                | 1 *Reset password studenti                                                                                                    |
|                                      | Università degli Studi del Sannio di Banevento. Plazza Guerrazità B2100 Banevento. (1627 P.VX. 01114/10520<br>Informativa solla privacy<br>Informativa colle                          |
|                                      | sp₂d√ │ 🋞 AgID hersta per                                                                                                    |

# 1.2 Pagamenti

Entrambe le opzioni di login ti consentono di accedere nella stessa pagina di benvenuto dove sono riepilogate le tue informazioni anagrafiche:

| UNIVERSI<br>DEL SANN | TÀ DEGLI STUDI<br>NO Benevento |                     | Se | rvizi online |
|----------------------|--------------------------------|---------------------|----|--------------|
| ea Utenti Registra   | ati - Benvenuto NOME COGNOME   |                     |    |              |
| Personali            |                                | Nascondi dettagli 🔻 |    |              |
| )                    | NOMECCENOME                    |                     |    |              |
| enza                 | 1000000X n. XX, 100000X        |                     |    |              |
|                      |                                | 🕈 modifica          |    |              |
| ilio                 | X000000X n. XX, X000000X       |                     |    |              |
|                      |                                | 🖹 modifica          |    |              |
| o di fatturazione    |                                | 🕅 modifica          |    |              |
| I                    | nomecognome@email.com          |                     |    |              |
| ail di Ateneo        | nome.cognome@unisannio.it      | 🖹 modifica          |    |              |
| ulare                | +39 1234567890                 |                     |    |              |
|                      |                                | 🗑 modifica          |    |              |

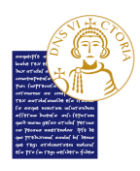

Per procedere con i pagamenti, clicca sul tasto "**Menu**", in alto a destra, e poi scegli la voce "**Segreteria**":

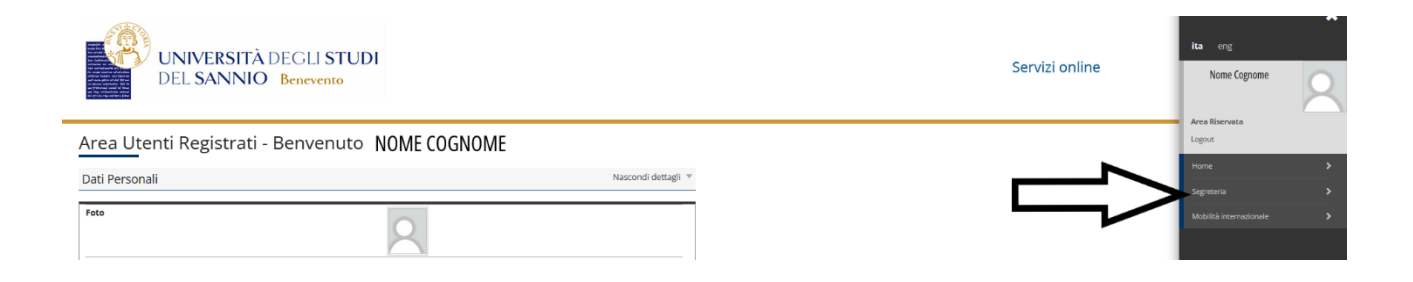

### Seleziona poi la voce menu "Pagamenti":

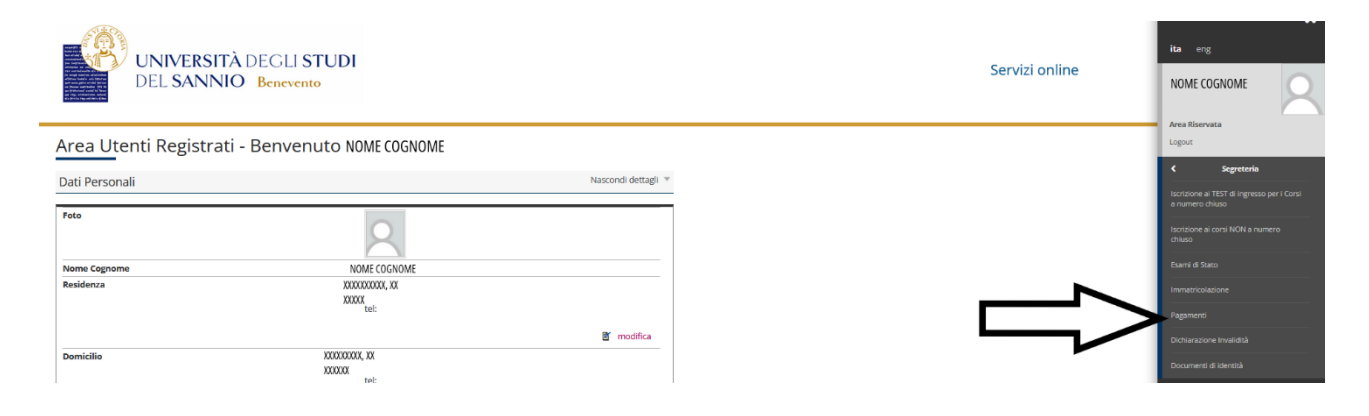

### Nella pagina successiva visualizzerai la lista delle tasse e l'importo relativo:

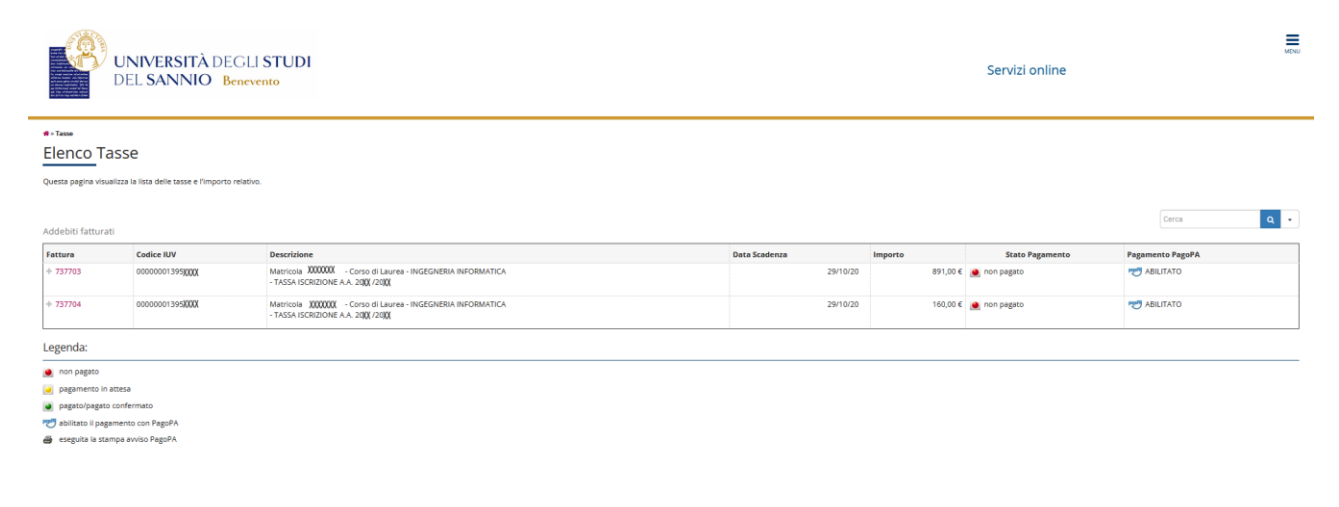

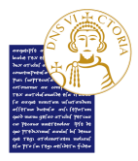

Clicca sul numero di fattura per visualizzare il dettaglio della fattura stessa.

| UNIVERSITÀ DEGLI STUI<br>DEL SANNIO Benevento                                            | ы                                                                     | Serv                                                                                                    | izi online                                                                       |
|------------------------------------------------------------------------------------------|-----------------------------------------------------------------------|----------------------------------------------------------------------------------------------------|----------------------------------------------------------------------------------|
| 🖷 = Elenco Tasse = Tasse                                                                 |                                                                       |                                                                                                    |                                                                                  |
| Dettaglio Fattura                                                                        |                                                                       |                                                                                                    |                                                                                  |
| - Fattura 737703                                                                         |                                                                       |                                                                                                    |                                                                                  |
|                                                                                          |                                                                       | 54 (14 10 MV                                                                                                    |                                                                                  |
| Data scadenza                                                                            |                                                                       | 29/10/2000<br>801.00 F                                                                                                    |                                                                                  |
| Modalità                                                                                 |                                                                       | PAGAMENTO MEDIANTE NODO                                                                                                    |                                                                                  |
| Verà richiesto di scegiere il Prestat<br>Ttalia Digitale. Atre informazioni all<br>Tasse | ore di Servizi di Pagamento (es. una banca o<br>inic: www.agid.gov.it | un altro istituto di pagamento) e relativo servicio da questo offento (es. addebito in conto corrente, carta di credito, bollettino postale elettronico), per poi effettu | re la transacione tramite il 'Nodo Dei Pagamenti - SPC' gestito dall'Agencia per |
| Anno                                                                                     | Rata                                                                  | Voce                                                                                                    | Importo                                                                          |
| TASSA ISCRIZIONE                                                                         |                                                                       |                                                                                                    |                                                                                  |
| 2021/2022                                                                                | 1 di 3                                                                | Bollo                                                                                                    | 16,00 €                                                                          |
|                                                                                          |                                                                       | Contributi Onnicomprensivi                                                                                                    | 875,00 €                                                                         |
| Paga con PagoPA Stampa Avviso per PagoPA                                                 |                                                                       |                                                                                                    |                                                                                  |

Qui potrai scegliere la modalità di pagamento cliccando su:

- "Paga con PagoPA" per effettuare un pagamento immediato online,
- **"Stampa Avviso per PagoPA"** per effettuare il pagamento in un secondo momento in modalità offline.

Nota bene: Dal 1º agosto 2022 l'immatricolazione e/o il rinnovo di iscrizione si intendono perfezionate con il pagamento della tassa regionale, del bollo virtuale e della prima rata del contributo onnicomprensivo annuale ove dovuto. In mancanza del pagamento di una sola delle predette voci di addebito, non è attribuito lo status di studente universitario.

### 1.2.1 Pagamenti offline

Se clicchi su **"Stampa Avviso per pagoPA"** verrà prodotto un avviso di pagamento il quale può essere presentato e pagato:

- in banca, presso le filiali aderenti o gli sportelli ATM abilitati;
- in ufficio postale utilizzando indifferentemente il codice QR pagoPA o il bollettino postale PA;
- presso gli esercenti convenzionati. Cerca il logo pagoPA nei bar, edicole, farmacie, ricevitorie, supermercati e tabaccherie convenzionati;
- presso i punti di posta privata.

Puoi consultare tutto l'elenco dei **PSP (Prestatori Servizi di pagamento)** aderenti sul sito:

https://www.pagopa.gov.it/it/prestatori-servizi-di-pagamento/elenco-PSP-attivi/

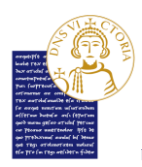

Di seguito un esempio di avviso di pagamento che viene prodotto dal sistema:

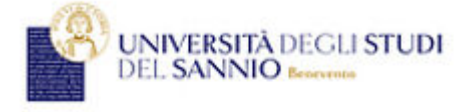

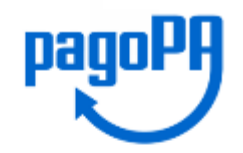

### AVVISO di PAGAMENTO

P.Iva dell'ente Creditore: 01114010620 Codice Interbancario Ente 1: Y7935

Codice dell'avviso di pagamento: 00100000001862363

Identificativo univoco versamento (TUV): 00000001862363

Importo del Versamento: 20,00

Debitore: BIANCHI GIOVANNI BNCGNNXXXXXXXXXX Causale Versamento: Tasse di iscrizione universitarie

### Data di scadenza:

Orario di disponibilità del Servizio che l'Ente Creditore intende rispettare nei confronti dei propri utenti: da Lunedt a Venerdt dalle 8 alle 20 (esclusi festivi)

L'importo del presente documento potrebbe subire variazioni rispetto a quanto sopra riportato in quanto aggiornato automaticamente dal sistema (in funzione di eventuali sgravi, note di credito, indennità di mora, sanzioni o interessi, ecc.).

Il prestatore di servizi di pagamento presso il quale è presentato potrebbe pertanto richiedere un importo diverso da auello indicato sul documento stesso. qu.

Attraverso il sistema pagoPA® è possibile effettuare il pagamento con le seguenti modalità:

. sul sito web di ateneo https://unisamnio.esse3.cineca.it, accedendo all'apposita sezione e scegliendo tra gli strumenti disponibili: carta di credito o debito o prepagata, oppure il bonifico bancario o il bollettino postale nel caso si disponga di un conto corrente presso banche, Poste e altri prestatori di servizio di pagamento aderenti all'iniziativa. Per poter effettuare il pagamento occorre indicare il codice IUV presente sull'avviso.

. presso le banche e altri prestatori di servizio di pagamento aderenti all'iniziativa tramite i canali da questi messi a disposizione (come ad esempio: home banking, ATM, APP da smartphone, sportello, ecc). L'elenco dei punti abilitati a ricevere pagamenti tramite pagoPA® è disponibile alla pagina "http://agid.gov.it/pagopa". Pre poter effettuare il pagamento occorre utilizzare il Codice Avviso di Pagamento oppure il QR Code o i Codici a Barre, presenti sulla stampa dell'avviso.

PagoPA® è un sistema pubblico - fatto di regole, standard e strumenti definiti dall'Agenzia per l'Italia Digitale e accettati dalla Pubblica Amministrazione e dai PSP aderenti all'iniziativa - che garantisce a privañ e aziende di effettuare pagamenti elettronici alla PA in modo sicuro e affidabile, semplice e in totale trasparenza nei costi di commissione. Si tratta di un'iniziativa promossa dalla Presidenza del Consiglio dei Ministri alla quale tutte le PA sono eliblicate a definita obbligate ad adertre.

<sup>1</sup> Il Codice Interhansario (codice Ente) è il codice da utilizzare presso le Banche che rendono disponibile il pagamento tramite il circuito CBILL.

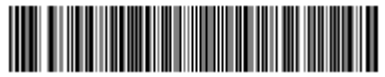

8835605380200010000000186236339022000

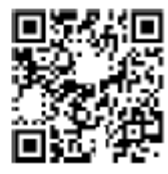

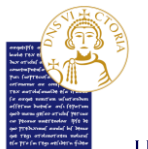

### 1.2.2 Pagamenti online

Clicca su **"Paga con pagoPA"** per accedere al sistema di pagamento pagoPA. Puoi loggarti tramite:

- le credenziali SPID;
- l'indirizzo email e la password inserite in fare di registrazione.

Nota bene: Le credenziali SPID o l'indirizzo e-mail devono essere inserite entro il limite massimo di 3 minuti. Scaduto il termine, il sistema non riconosce l'utente e, di conseguenza, è necessario effettuare nuovamente il login.

Ti verrà richiesto di scegliere il **PSP (Prestatori Servizi di pagamento)** e il relativo servizio da questo offerto (es. addebito in conto corrente, carta di credito, bollettino postale elettronico), per poter poi effettuare la transazione.

Per altre informazioni visitare il sito <u>https://www.pagopa.gov.it</u> .

Il pagamento può essere effettuato tramite:

- 1. carta di credito/debito;
- 2. conto corrente;
- 3. altri metodi di pagamento.

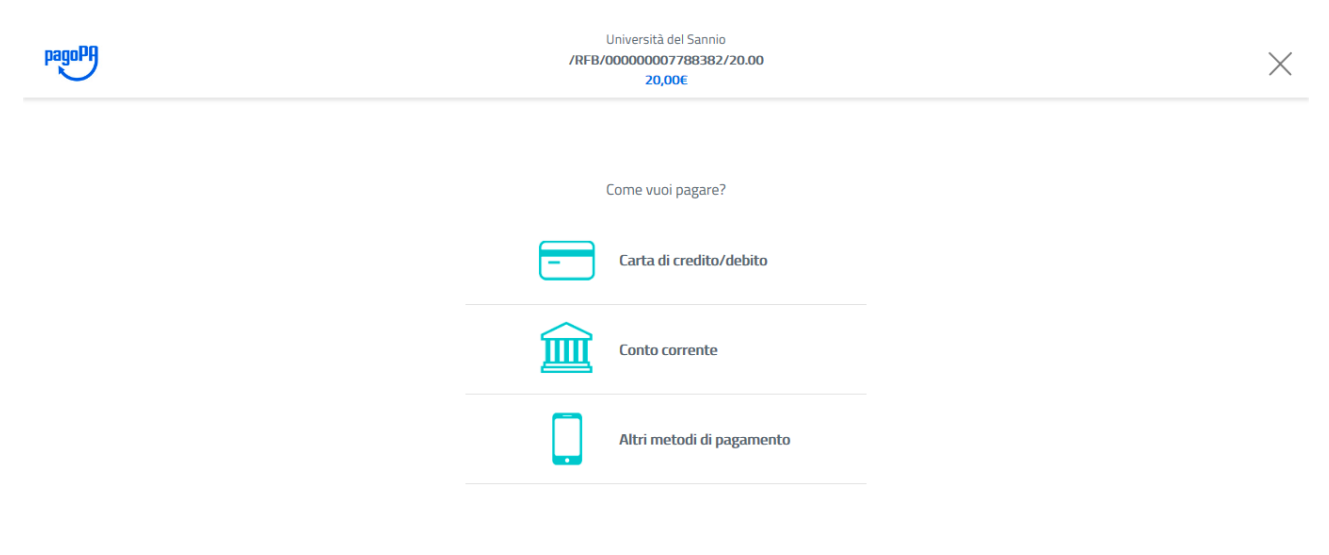

Informativa sulla privacy

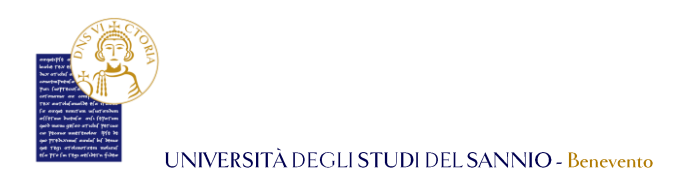

### 1.2.2.1 Pagamento con carta di credito/debito

Inserisci, nei campi corrispondenti, le informazioni relative alla carta con la quale si intende effettuare il pagamento e conferma l'operazione.

| pagoPP | Università del Sannio<br>/RFB/00000007788382/20.00<br>20,00€                                  | ×                         |
|--------|-----------------------------------------------------------------------------------------------|---------------------------|
|        | pagoPA accetta queste carte di credito/debito                                                 |                           |
|        | maria anonimo                                                                                 |                           |
|        | 1234 5678 9012 3456 79         ×           numero della carta di credito non valido         × |                           |
|        | 21/23     1243       scadenza (mm/aa)     codice di verifica                                  |                           |
|        | Continua                                                                                      | Informativa sulla privary |

### 1.2.2.2 Pagamento con conto corrente

Inserisci nell'apposito campo il nome della banca con la quale si intende effettuare il pagamento.

| y   |
|-----|
| 7   |
| 7   |
|     |
|     |
| act |

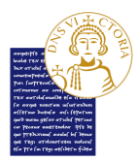

Una volta selezionata, la pagina seguente sarà:

| pagoph | Universital dei Samhio<br>/RFB/000000007809212/20.00<br>20,00€                                                                   | ×                         |
|--------|----------------------------------------------------------------------------------------------------|---------------------------|
|        | Pago in Conto                                                                                                    |                           |
|        | Costi massimi di commissione0,00 €                                                                                               |                           |
|        | 7/7-24H                                                                                                    |                           |
|        | Il servizio e' disponibile per tutti i clienti del Gruppo Intesa Sanpaolo titolari del<br>contratto servizi via Internet         |                           |
|        | Totale 20,00 €<br>Riceverai l'esito all'indirizzo<br>appint@unisannio.it                                                         |                           |
|        | Registrati a pagoPA per salvare lo storico dei pagamenti ed i tuoi metodi di<br>pagamento preferiti. È gratis e basta un minuto. |                           |
|        | Registrati a pagoPA                                                                                                    |                           |
|        | Paga senza registrarti                                                                                                    |                           |
|        |                                                                                                    | Informativa sulla privacy |

Qui:

- se sei in possesso di credenziali di accesso al sistema pagoPa o se intendi registrarti ad esso, premi il pulsante **"Registrati a pagoPA"**. La registrazione al sistema pagoPa ti consentirà di salvare lo storico dei pagamenti e i metodi di pagamento preferiti.
- Puoi continuare il processo di pagamento scegliendo di pagare senza registrarti. In tal caso, premi il pulsante **"Paga senza registrarti"**.

Per completare il pagamento conferma il metodo di pagamento selezionato e clicca su **"PAGA ADESSO**":

|                           | Metodo di<br>pagamento:                                 | Addebito su Conto<br>Corrente                                                          |  |
|---------------------------|---------------------------------------------------------|----------------------------------------------------------------------------------------|--|
| Beneficiario              | Importo totale:                                         | 20,00 €                                                                                |  |
| Universita del Sannio     | Totale<br>commissioni:                                  | 0,00 €                                                                                 |  |
| Importo                   |                                                         |                                                                                        |  |
| 20,00 €                   | Totale da pagar                                         | e: <b>20,00 €</b>                                                                      |  |
| Causale Pagamento         | <ul> <li>Il Pagamento sarà effe<br/>in Conto</li> </ul> | <ul> <li>Il Pagamento sarà effettuato tramite il servizio Pago<br/>in Conto</li> </ul> |  |
| /RFB/00000007782322/20.00 |                                                         |                                                                                        |  |
|                           | PAGA                                                    | ADESSO                                                                                 |  |
|                           |                                                         |                                                                                        |  |

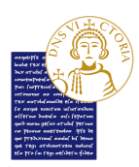

### 1.2.2.3 Altri metodi di pagamento

Tra gli altri metodi possibili trovi anche *PayPal* e *app IO*, con i quali puoi procedere al pagamento delle tasse.

Per pagare tramite *PayPal* selezionalo tra i metodi di pagamento proposti. A questa scelta sarà applicata una commissione max di 1,5€ .

# Nota Bene: DEVI già avere un account *PayPal* ed utilizzare le tue credenziali dedicate a tale sistema per autorizzare il pagamento.

Se scegli di pagare tramite **app IO**, prima di tutto **DEVI** di aver installato sul tuo cellulare l'apposita applicazione dedicata. Effettua, poi, il login sull'**app IO** con le tue credenziali. Scegli tra i metodi di pagamento salvati nel tuo "portafogli" e il *gestore della transazione (PSP)* a te più conveniente per portare a termine il pagamento. Con l'**app IO** potrai conservare tutte le ricevute dei tuoi pagamenti in un unico posto per averle sempre facilmente disponibili in caso di necessità.